The **Head Office Administrator** can **RESET password** for a "Head Office User," a "Site User" or another "Head Office Administrator."

| OCCMS - | Ontario Child | Care Man | agement System   | Sign Out nat |
|---------|---------------|----------|------------------|--------------|
| Home    | Attendance    | Admin    | Help             |              |
|         |               | Users    | Welcome to OCCMS |              |

- Sign into OCCMS Ontario Child Care Management System
- Click on Admin, then select Users

| OCCMS - Ontario Child Care Management System |               |               |           |          |                    |        |                |
|----------------------------------------------|---------------|---------------|-----------|----------|--------------------|--------|----------------|
| _ H                                          | Home          | Attendance    | Admin     | Help     |                    |        |                |
| User                                         | List - All    |               |           |          |                    |        |                |
|                                              |               |               | Search (  | Clear    |                    |        |                |
| Add N                                        | Vew User View | / User Report |           |          |                    |        |                |
| 123                                          | Username      | Last Name     | First Nam | ie Role  |                    | Status | Password       |
| 2                                            |               |               |           | Head Of  | fice Administrator | Active |                |
| ۲                                            |               |               |           | Site Use | r                  | Active | Reset & Unlock |
| ø                                            |               |               |           | Site Use | r                  | Active | Reset & Unlock |
| ۵                                            |               |               |           | Site Use | r                  | Active | Reset & Unlock |

User List – All window

- Locate User from the list
- Under Password column, select Reset & Unlock

| OCCMS -         | Ontario Child   | Care Mana  | agem | ent System            |              |               |                          |                     |   |
|-----------------|-----------------|------------|------|-----------------------|--------------|---------------|--------------------------|---------------------|---|
| Home            | Attendance      | Admin      | Help |                       |              |               |                          |                     |   |
| User List - All |                 |            |      |                       |              |               |                          |                     |   |
|                 |                 | Search Cle | ear  |                       |              |               |                          |                     |   |
| Add New User V  | iew User Report |            |      |                       |              |               |                          |                     |   |
| 12345678        |                 |            |      | n-1-                  |              | Chata         | In                       |                     |   |
| 1 D             | e trast Name    | THIS WATER |      | Head Office Administr | ator         | Activo        | Passworu                 |                     |   |
| <u>_</u>        |                 |            |      | Sito Lloor            | ator         | Activo        | Reset & Unlock           |                     |   |
| 1               |                 |            |      | Site User             |              | Activo        | Reset & Unlock           |                     |   |
| <u>_</u>        |                 |            |      | Site User             |              | Activo        | Reset & Unlock           |                     |   |
| <u>_</u>        |                 |            |      | Site User             | Massage from | webpage       |                          |                     |   |
|                 |                 |            |      | Site User             | messagenom   | webpage       |                          |                     |   |
|                 |                 |            |      | Site User             | -            |               |                          |                     |   |
|                 |                 |            |      | Site User             | 🔰 👩 Are      | you sure yo   | u want to reset the pass | word and unlock the |   |
|                 |                 |            |      | Site User             | acc          | ount for this | user?                    |                     |   |
|                 |                 |            |      | Head Office User      | 1            |               |                          |                     |   |
| 12345678        |                 |            |      |                       | 1            |               | <b>.</b>                 |                     |   |
| Add New User    |                 |            |      |                       |              |               |                          | OK Cancel           |   |
|                 |                 |            |      |                       |              |               | _                        |                     |   |
|                 |                 |            |      |                       |              |               |                          |                     | J |
|                 |                 |            |      |                       |              |               |                          |                     |   |
|                 |                 |            |      |                       |              |               |                          |                     |   |

- Review the "Message from Webpage" pop up window
- Select OK to reset the password and unlock the account for the user

The Web Attendance system will generate a new temporary password & the following Password Reset window will pop up

|                             | × |
|-----------------------------|---|
| Password has been reset for |   |
| Password BwYO0y0H Copy      |   |
| Send Email                  |   |

From the above Password Reset window, "BwYO0y0H" is a temporary password generated by the system.

- From the Password Reset window, there are TWO clicking options:
  - "Copy" option: copy the system generated password to a windows clipboard & paste it in an email to be sent to the user
  - o "Send Email" option: automate the following email to the user

| To<br>Send Subject Reset Password                                                                                                    |
|----------------------------------------------------------------------------------------------------|
| Hello The password to your OCCMS Operators account has been reset. Please sign into OCCMS Operators using the password below. You will be required to create a new password. |
| BwYO0y0H                                                                                                    |

## Note:

- Due to security, the system generated password will usually expire in **48** hours. The user must change the system generated password within this time window.
- A new password requires from 6 to 20 characters long, and it is case-sensitive.